# how to activate a game on Rockstar

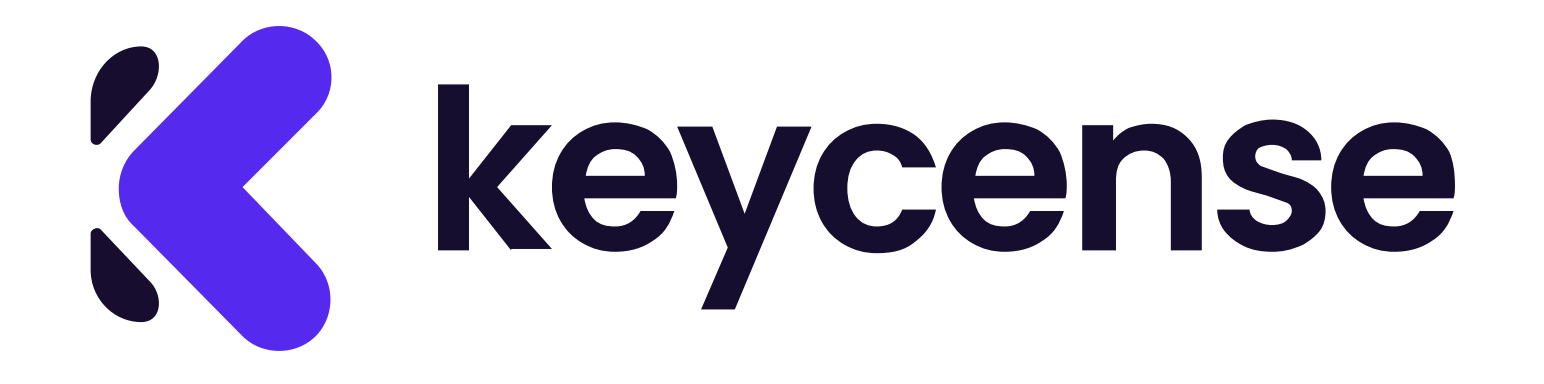

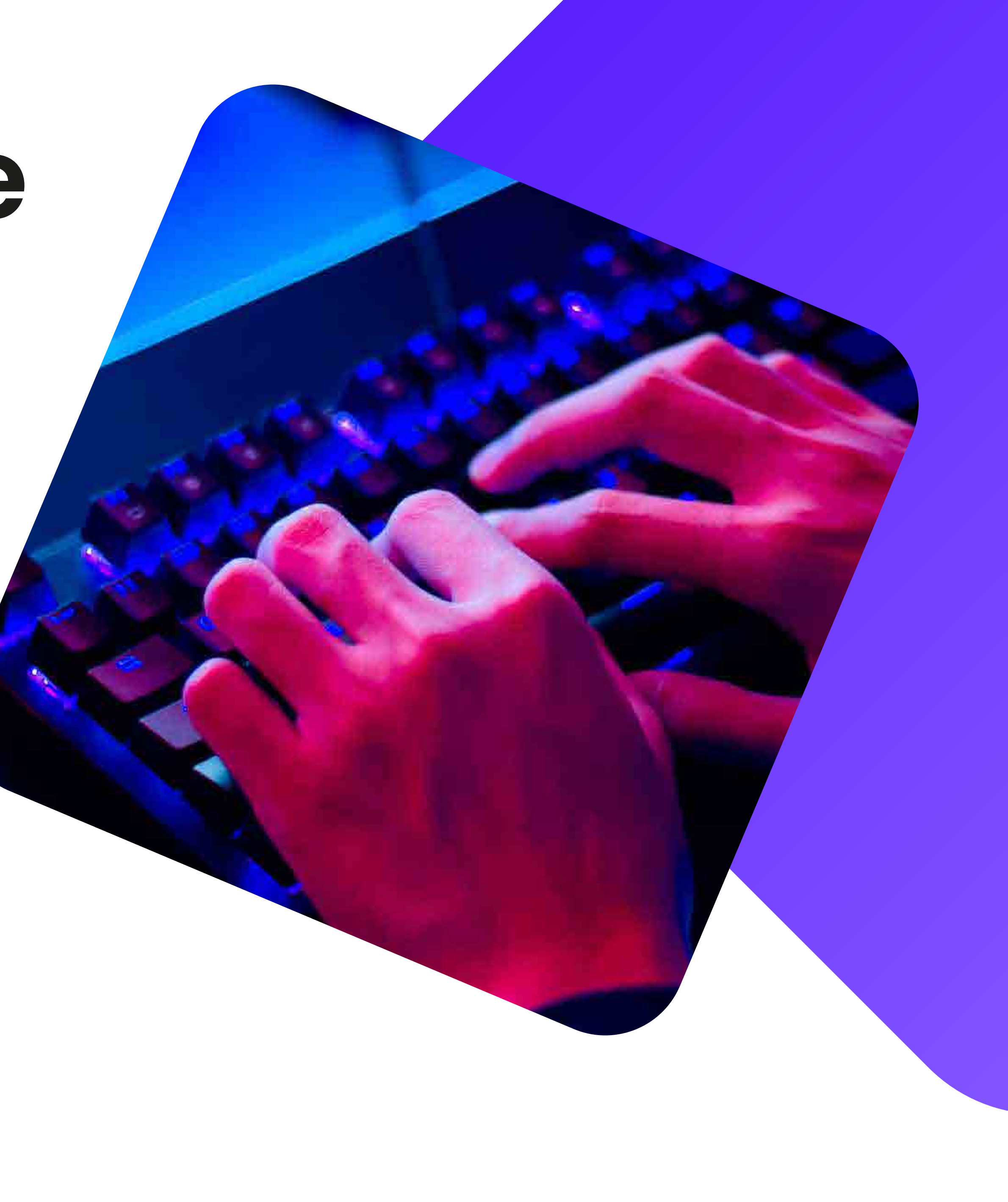

# Open the browser and go to <u>https://socialclub.rockstargames.com/</u><u>rockstar-games-launcher.</u>

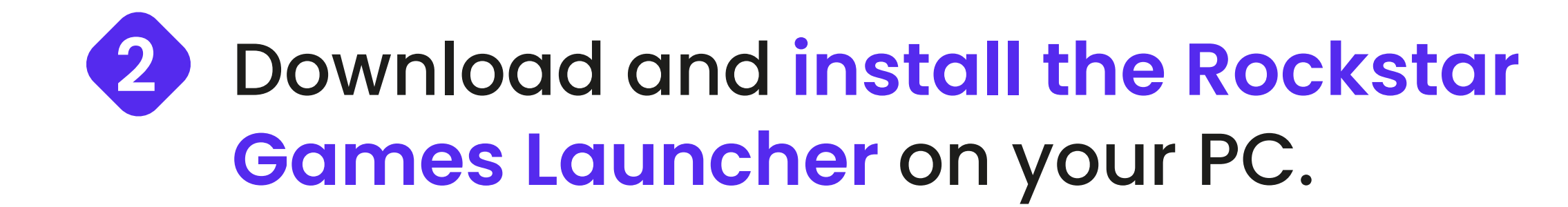

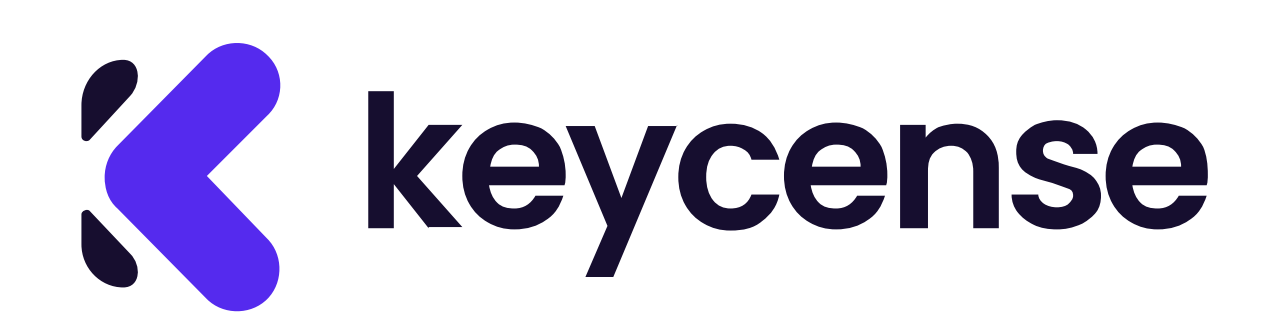

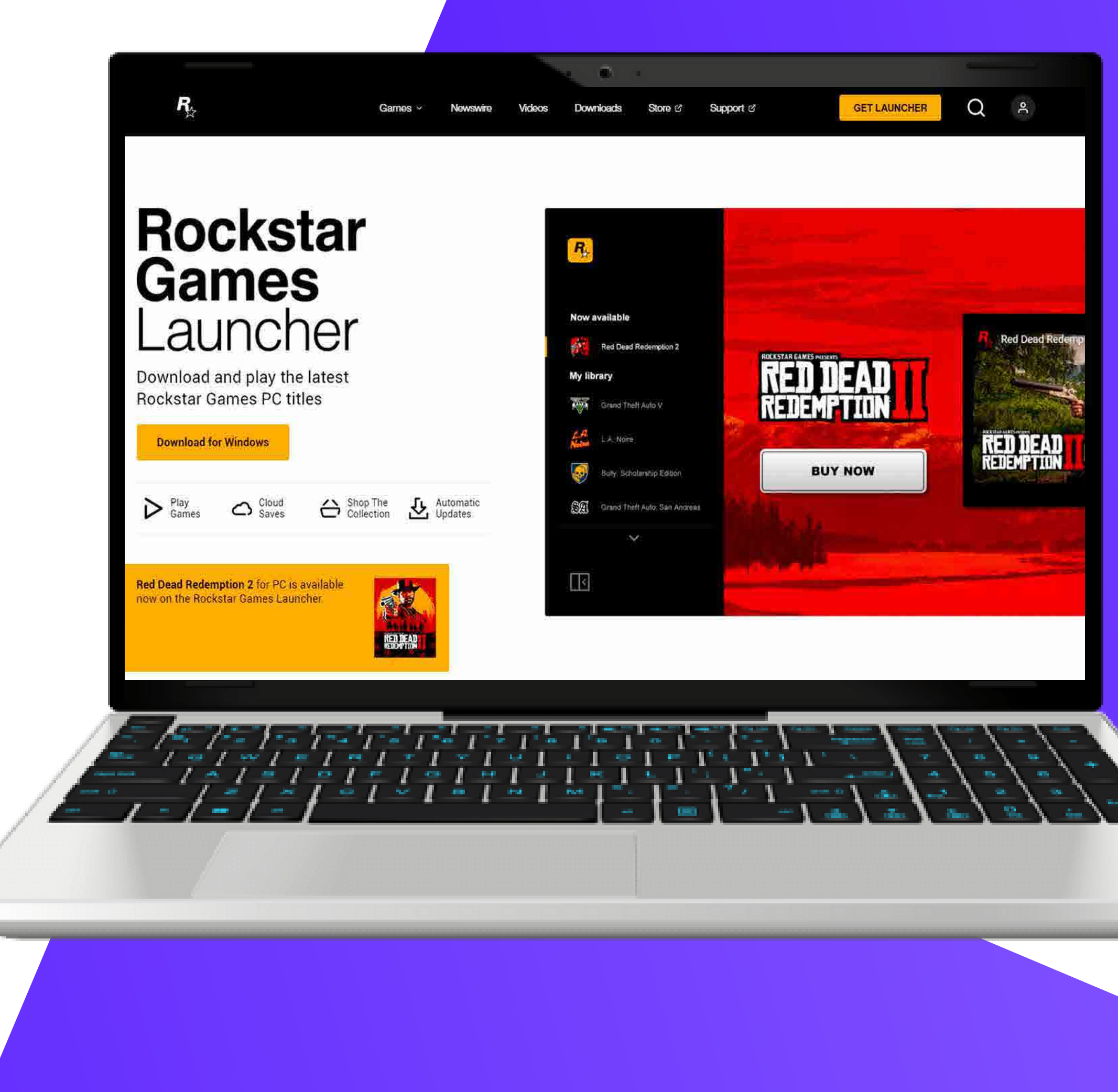

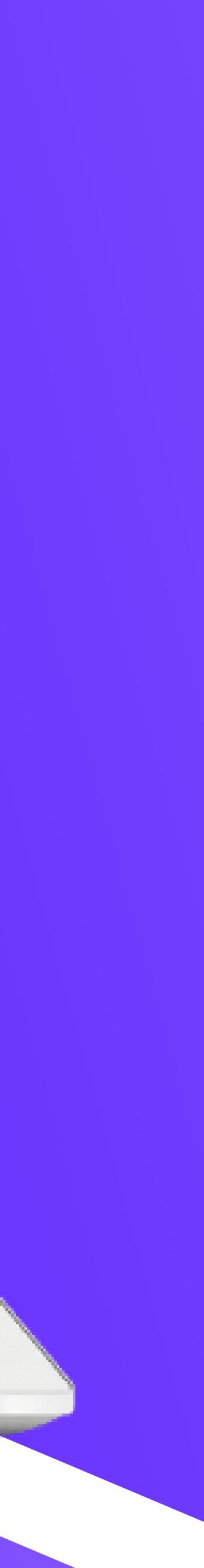

After installation, open the launcher 3 and log in. If you don't have a Rockstar Social Club account, you'll need to create one.

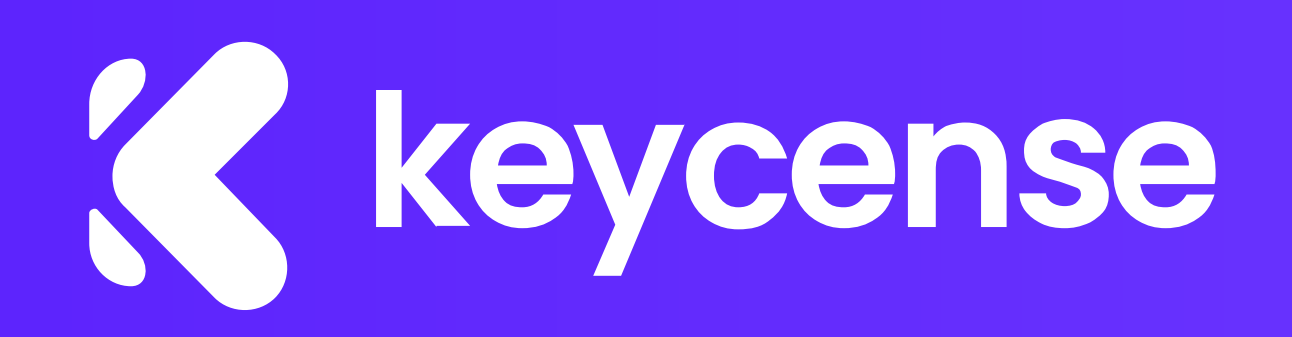

| Sign in                                              | Not a member? Create a new account |
|------------------------------------------------------|------------------------------------|
| Email                                                |                                    |
| Password                                             |                                    |
| Remember me 🔲 Auto sign in 😰                         | Forgot your password?              |
|                                                      | SIGN IN                            |
|                                                      |                                    |
|                                                      |                                    |
| # 2023 ROCKSTAR GAMES TERMS OF SERVICE   PRIVACY POL | DUCY   END USER LICENSE AGREEMENT  |
|                                                      |                                    |
|                                                      |                                    |
|                                                      |                                    |
|                                                      |                                    |

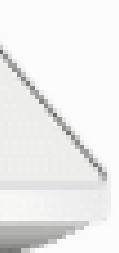

4 Once logged in, click on your profile icon in the top right corner, and then select 'Redeem Code' from the dropdown menu.

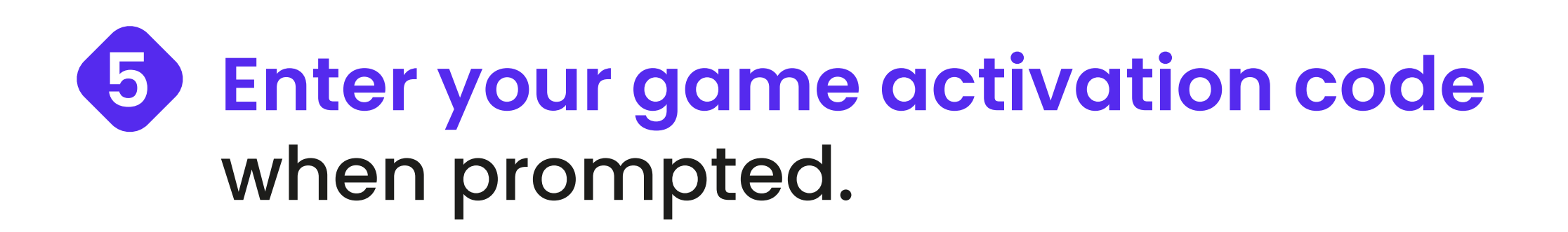

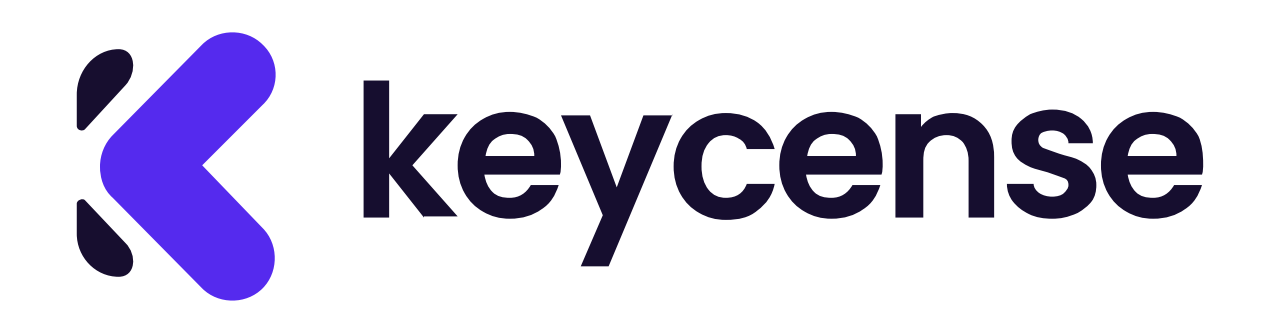

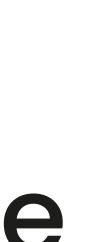

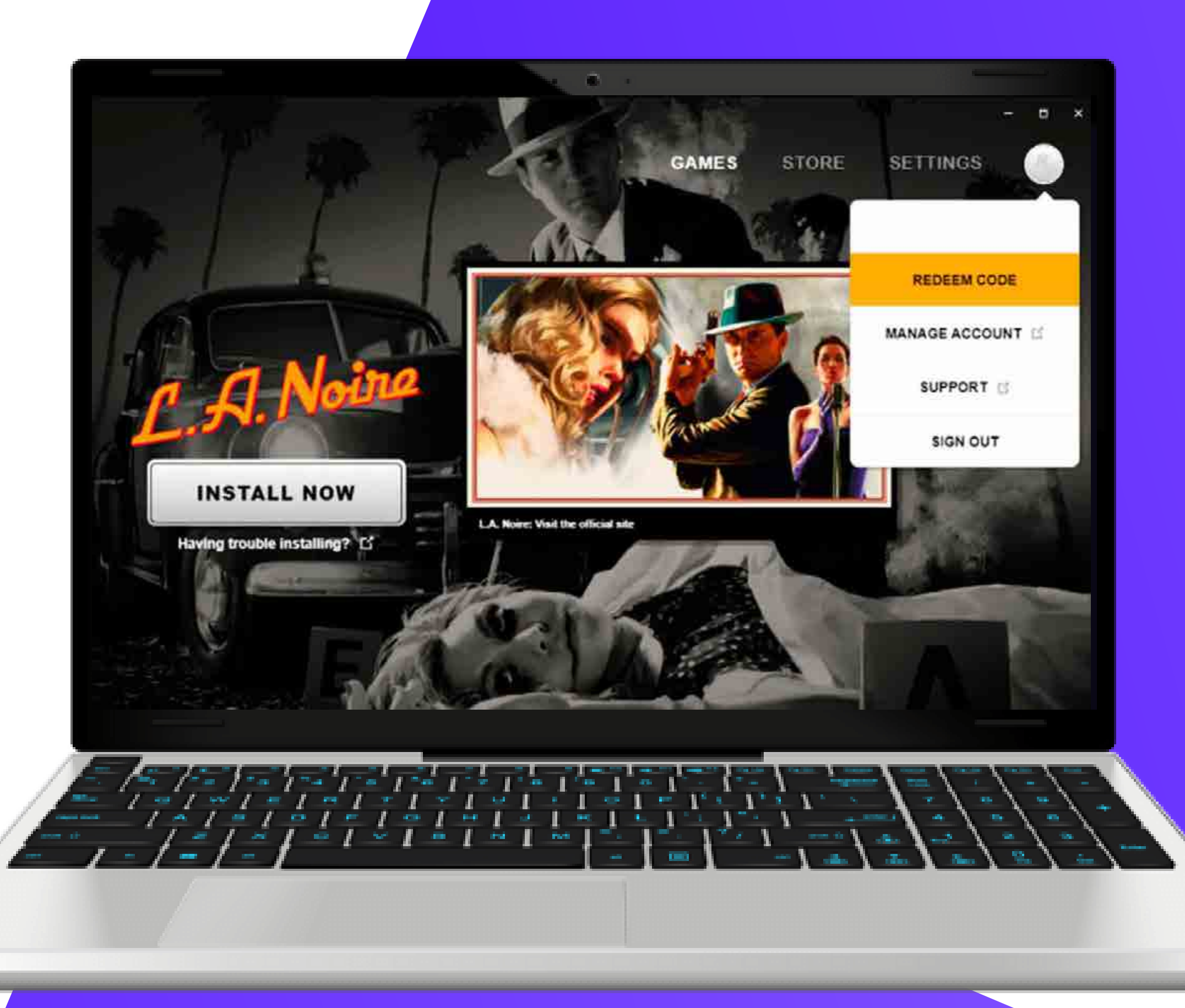

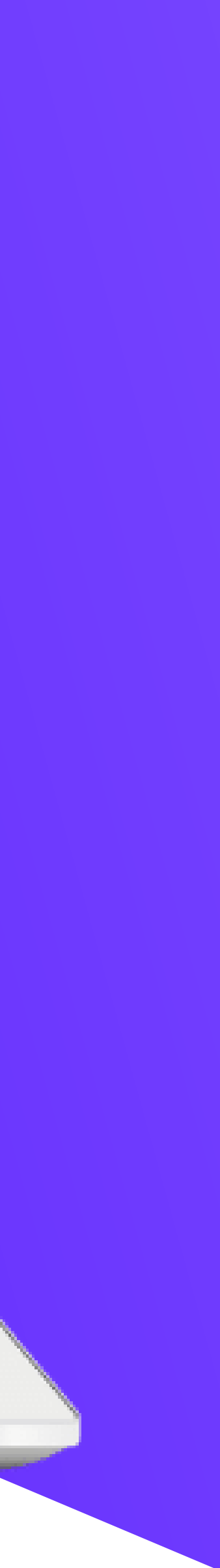

### **Follow the on-screen instructions** 6 to complete the activation.

After the game is activated, it will be added to your account, and you can download it from the "My Library" section of the launcher.

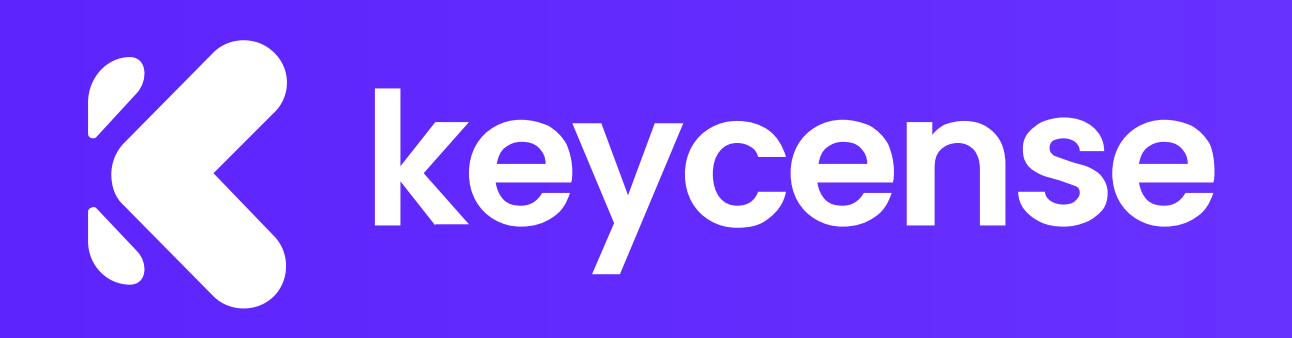

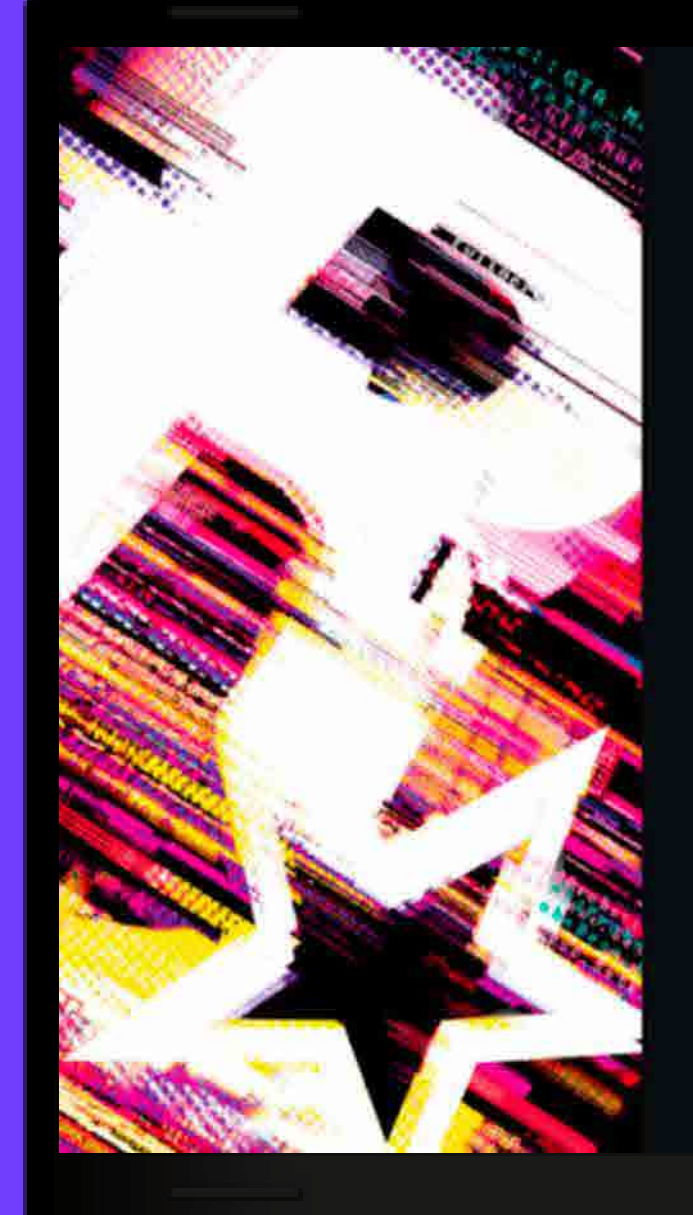

### Codice di attivazione Rockstar

Inserisci il tuo codice di attivazione Rockstar. Per completare il processo è richiesta una connessione a Internet.

Codice di attivazione Rockstar

- CA-

VERIFICA

Dopo aver riscattato questo codice, i suoi contenuti verranno permanentemente collegati all'account del Social Club di Rockstar Games di HeliCiccio. Questo è un codice a uno singolo. Prima di procedere, assicurati che l'account del Social Club a cui lo vuoi collegare permanentemente sia quello corretto.

il formato dei codici è il seguente: AAAA-BBBB-CCCC-DOOD AAAAA 88888 CCCCC-DDDDD EFFEE

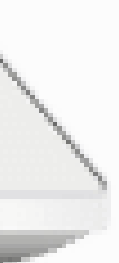

If you need detailed assistance or have any questions, please feel free to <u>contact us</u>.

## We're here to help!

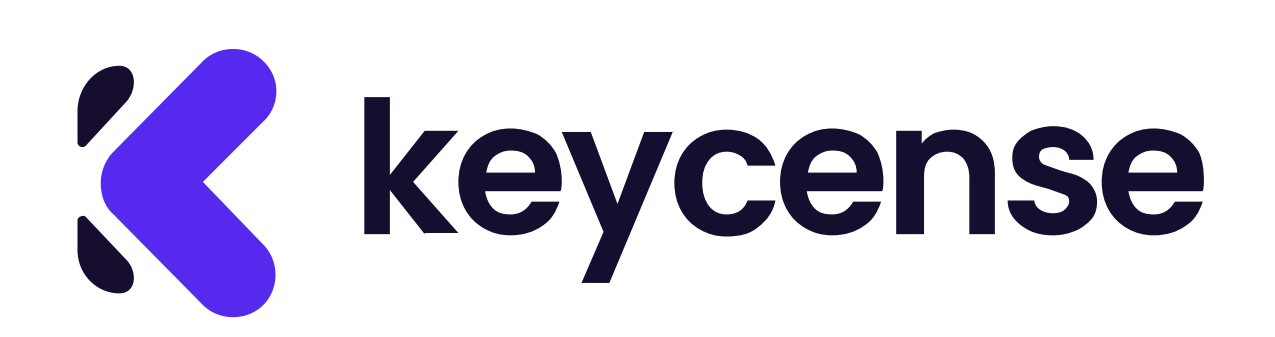

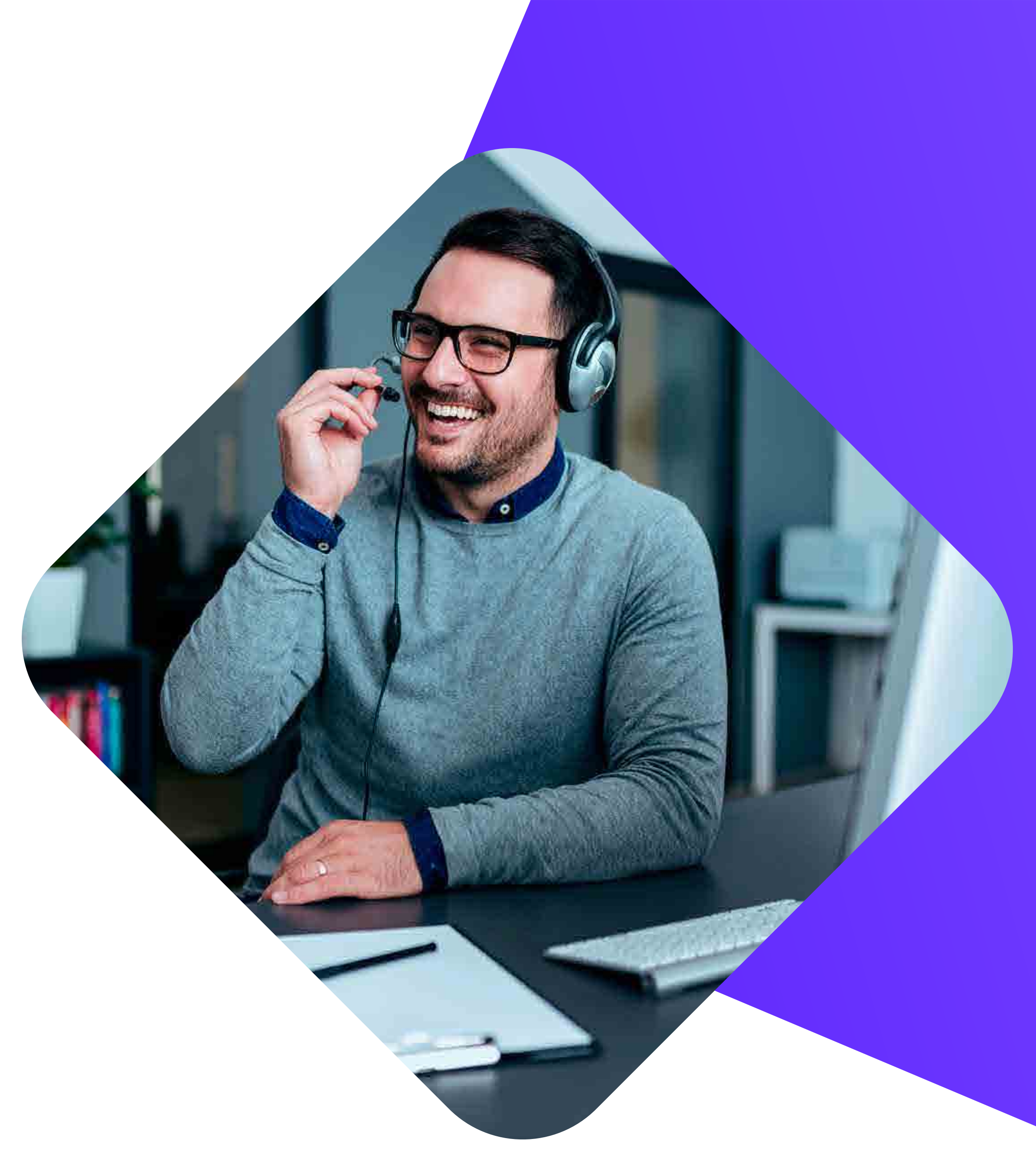

# come attivare un gioco su Rockstar

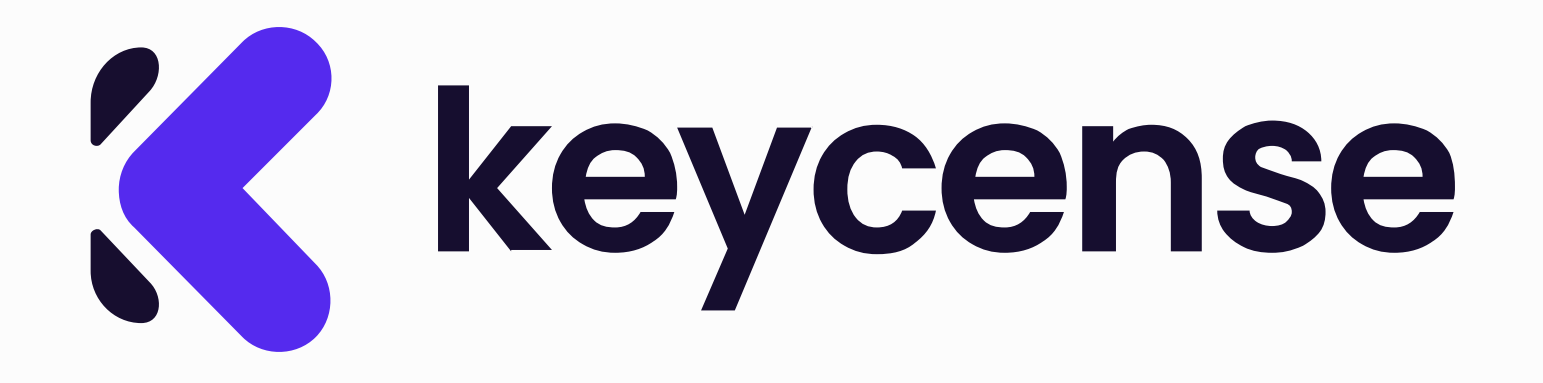

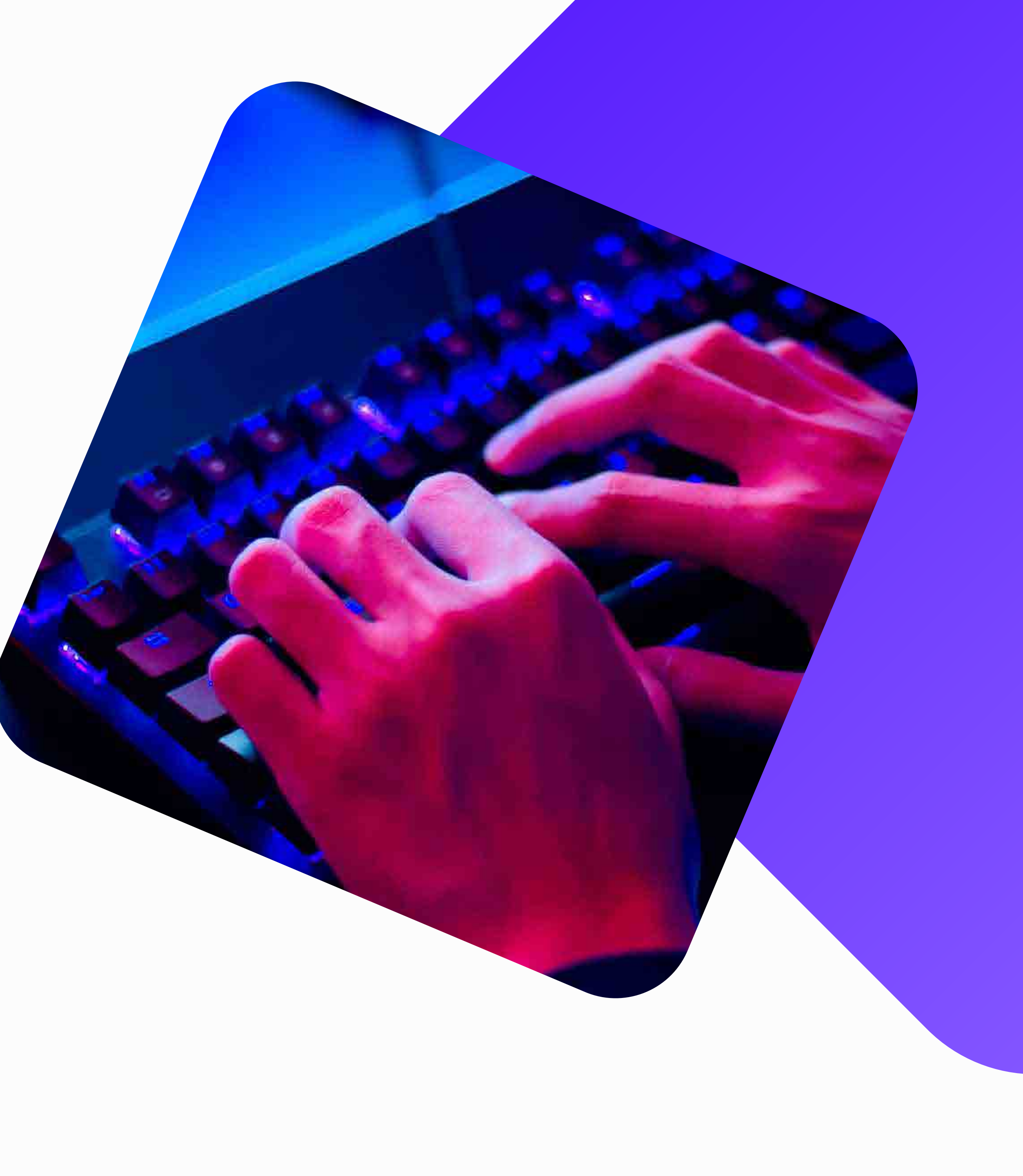

### Apri il browser e visita il sito https://socialclub.rockstargames.com/ rockstar-games-launcher.

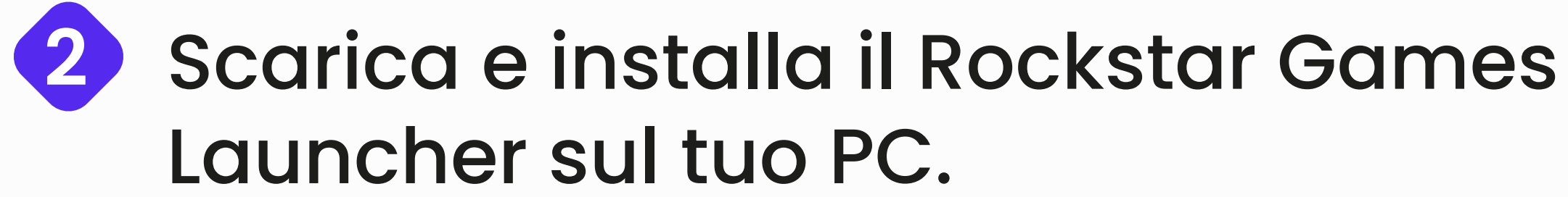

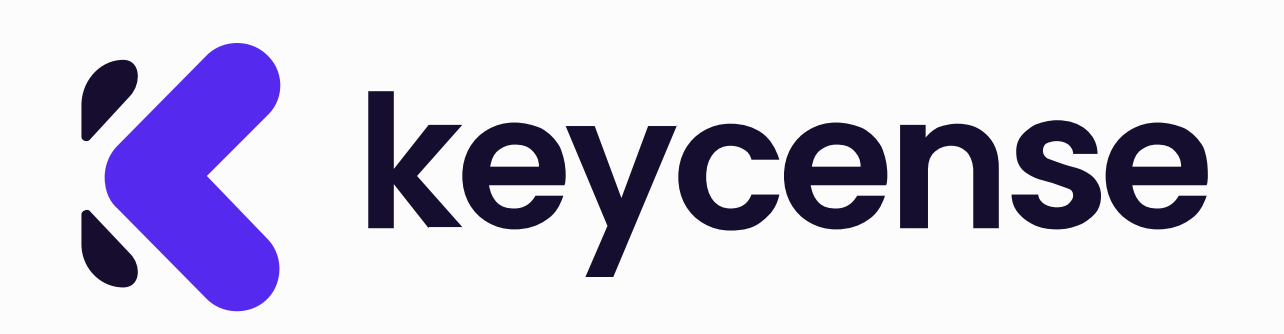

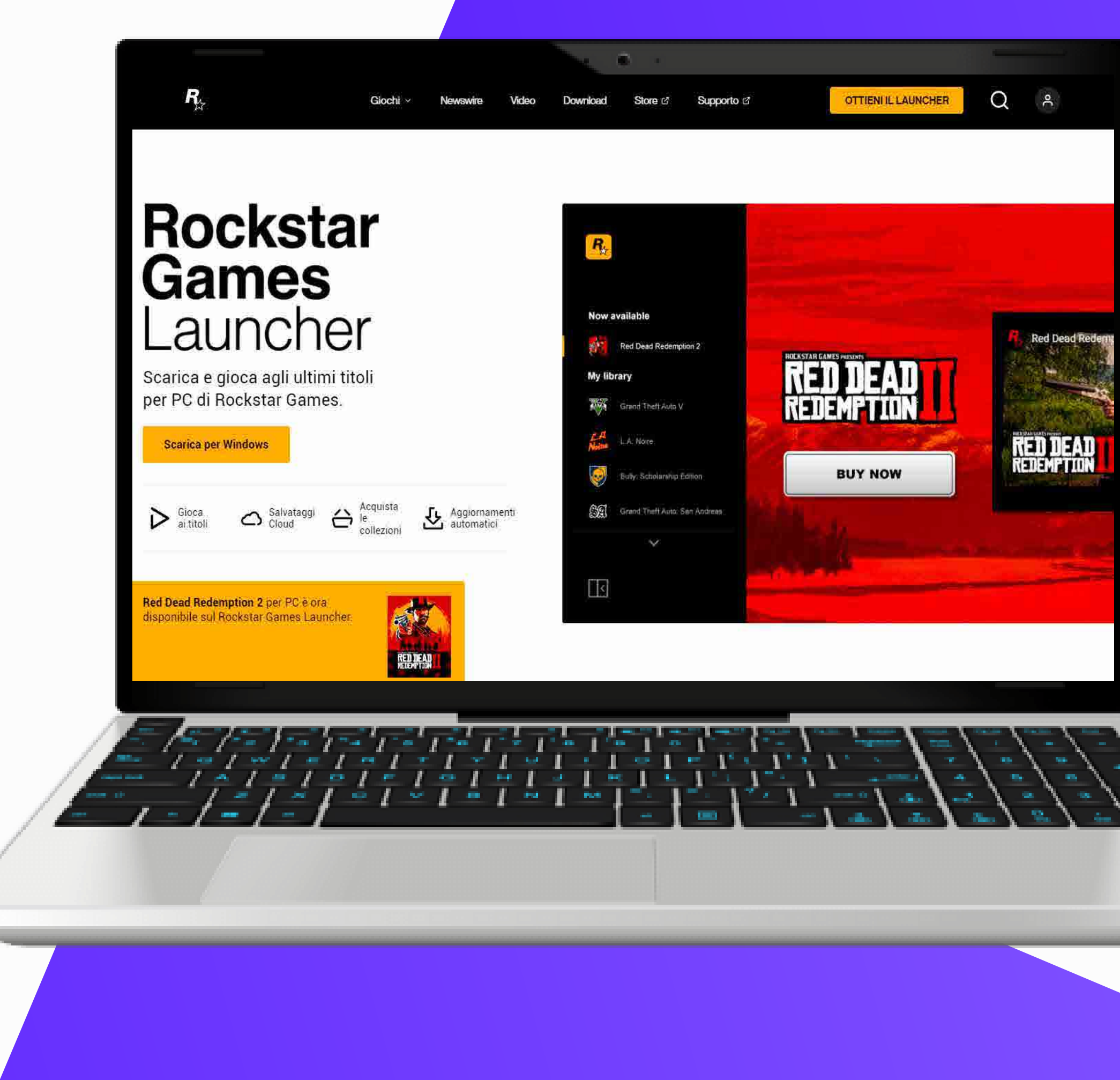

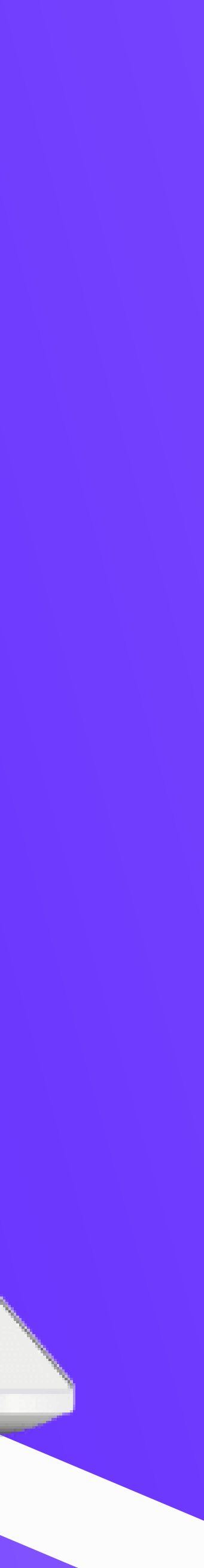

Dopo l'installazione, apri il launcher 3 e accedi. Se non hai un account Rockstar Social Club, dovrai crearne uno.

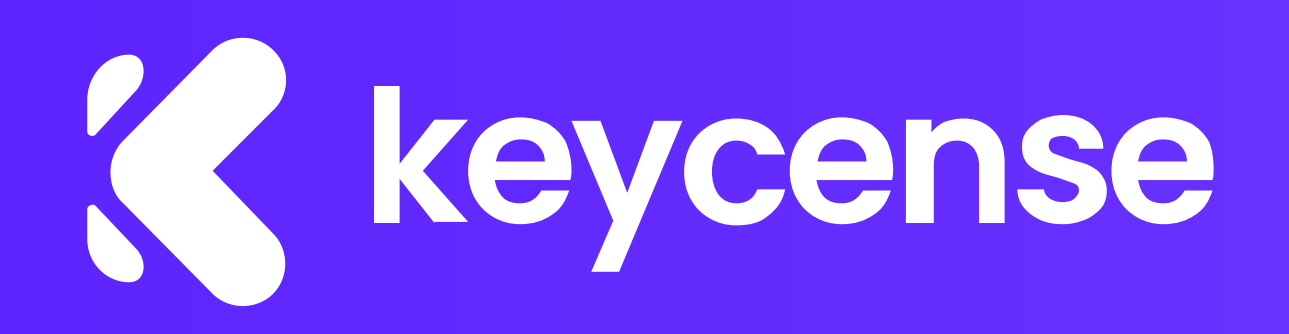

| Acceur                                                                     | Non sei un membro? Crea        | un nuovo account |
|----------------------------------------------------------------------------|--------------------------------|------------------|
|                                                                            |                                |                  |
| Email                                                                      |                                |                  |
| Password                                                                   |                                |                  |
| Ricordami 🔲 Accesso automatico 🔞                                           | al dimenticato la password?    |                  |
|                                                                            | ACCEDI                         |                  |
|                                                                            |                                |                  |
|                                                                            |                                |                  |
|                                                                            |                                |                  |
| @ 2023 ROCKSTAR GAMES TERMINI DI SERVIZIO   POLITICA SULLA PRIVACY   ACCOR | DI LICENZA CON L'UTENTE FINALE |                  |
|                                                                            |                                |                  |
|                                                                            |                                |                  |
|                                                                            |                                | 10/01            |
|                                                                            |                                |                  |
|                                                                            |                                |                  |

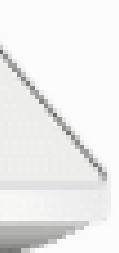

4 Una volta effettuato l'accesso, clicca sull'icona del tuo profilo in alto a destra e seleziona 'Riscatta codice' dal menu a tendina.

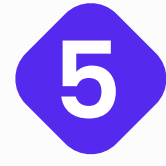

Inserisci il codice di attivazione del gioco quando richiesto.

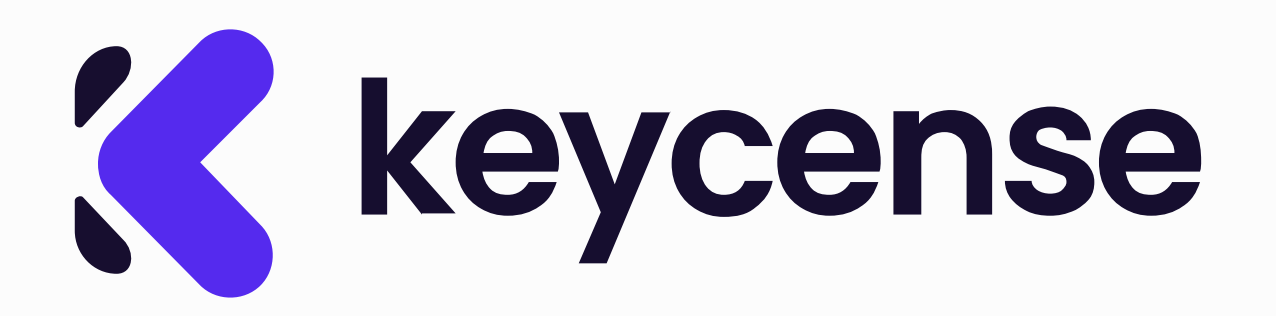

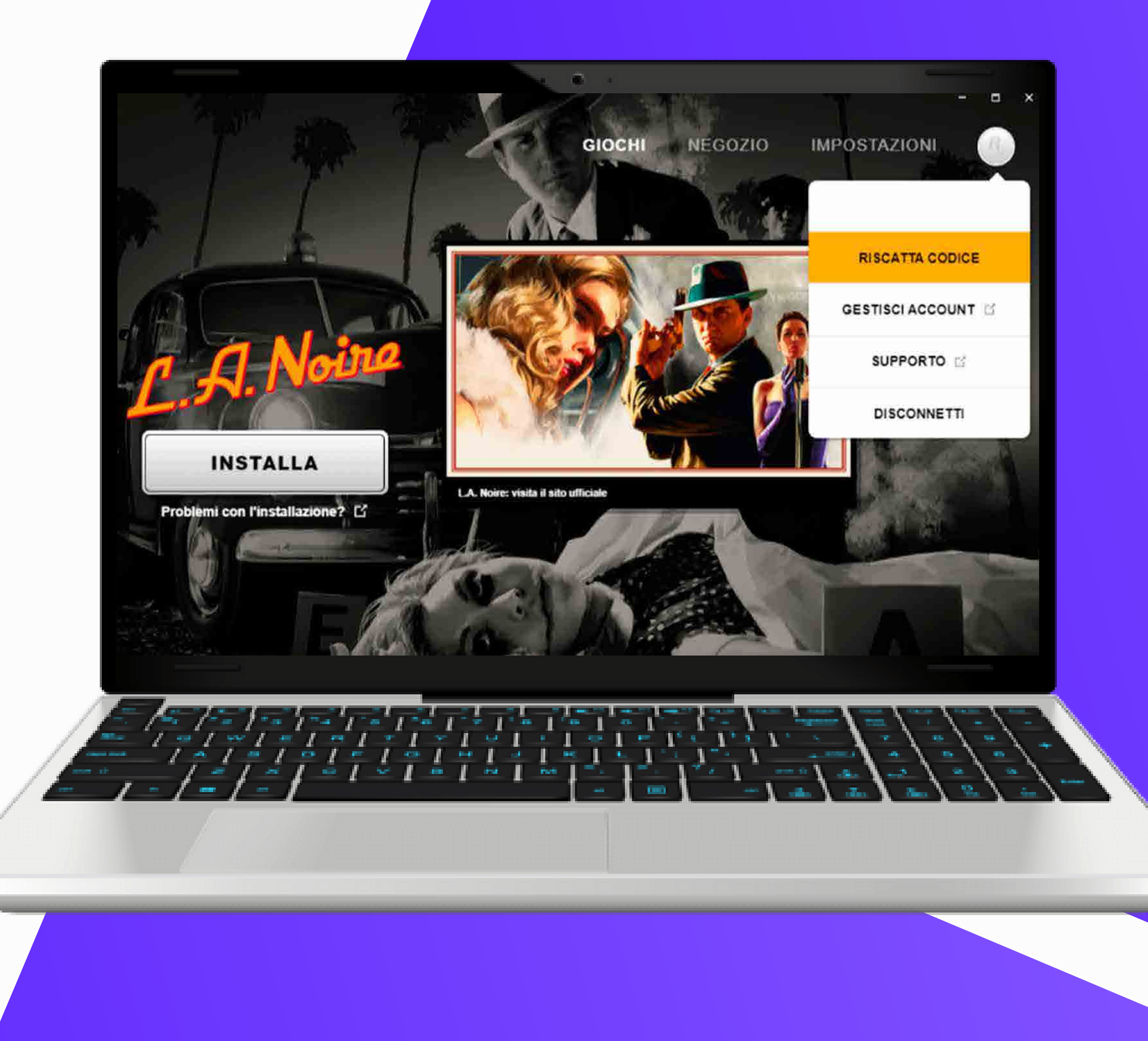

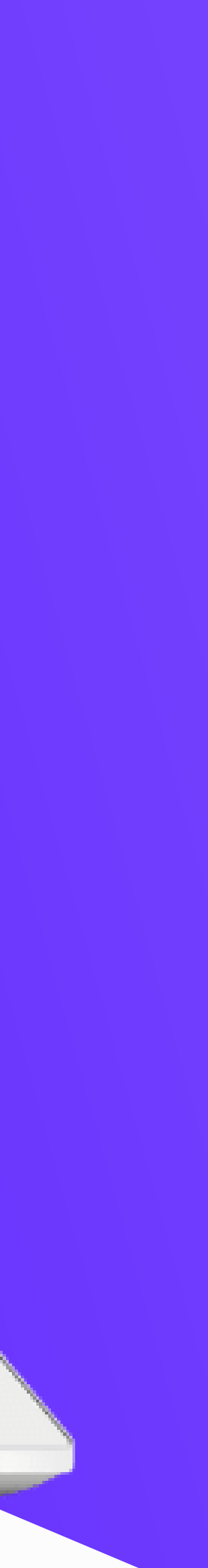

# 6 Segui le istruzioni a schermo per completare l'attivazione.

Dopo che il gioco è stato attivato, sarà aggiunto al tuo account e potrai scaricarlo dalla sezione "La mia libreria" del launcer.

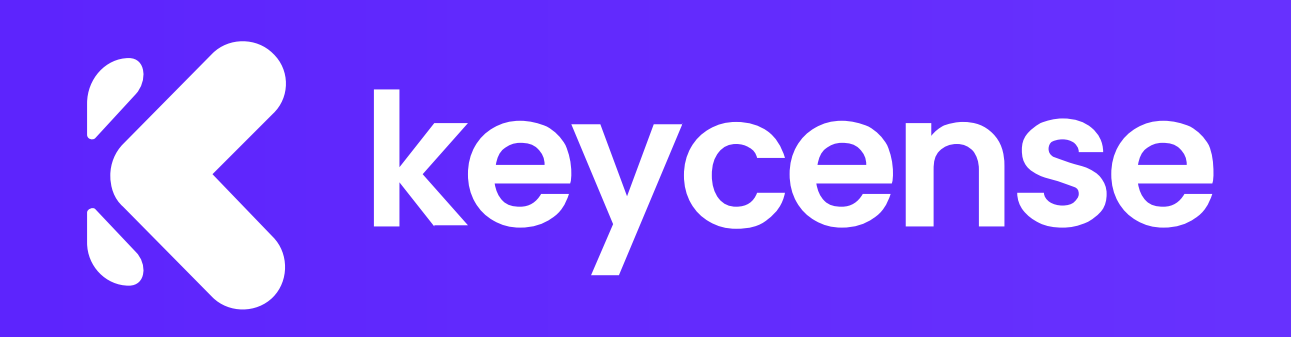

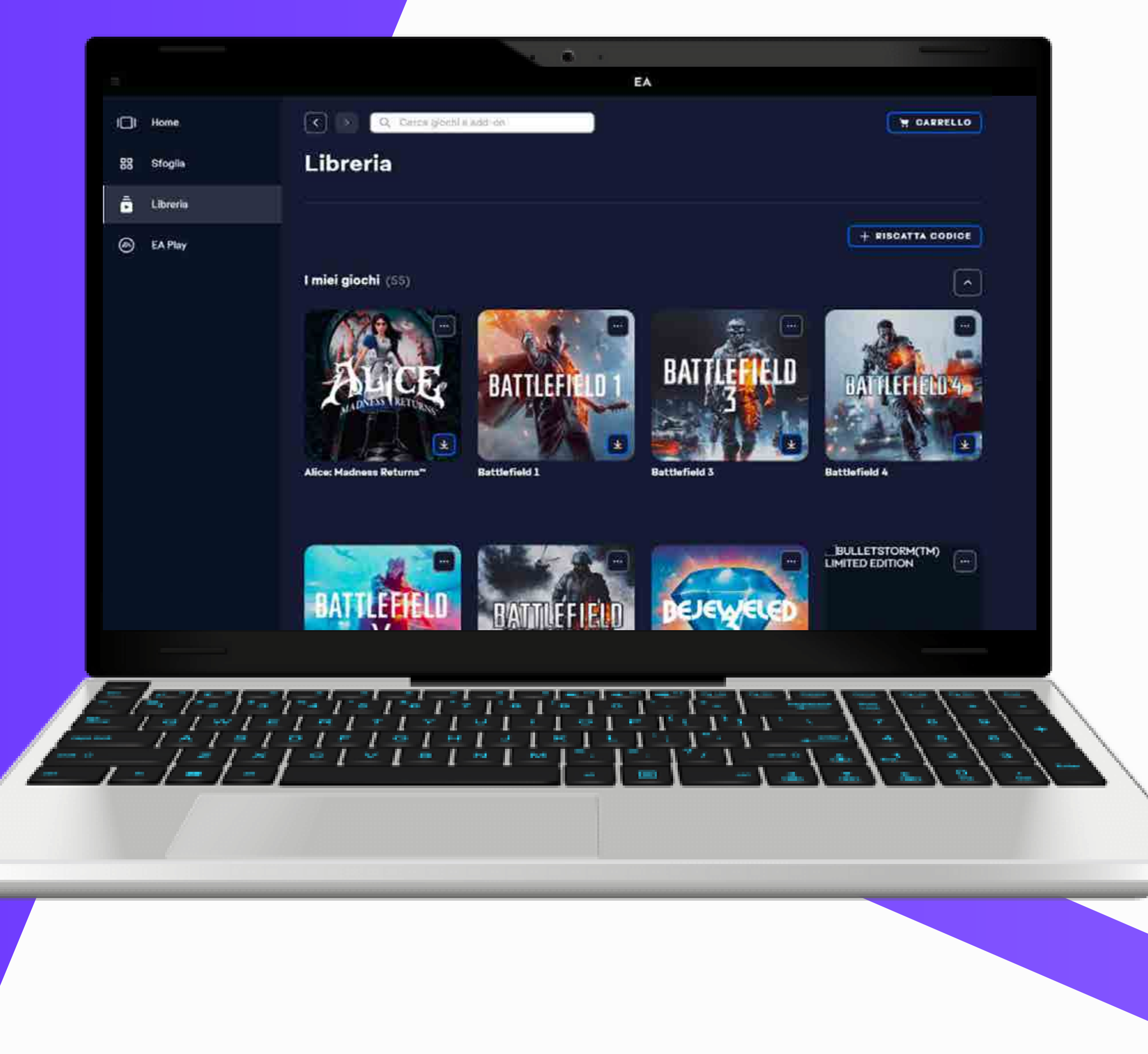

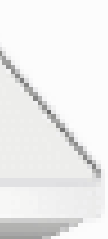

## Se hai bisogno di ulteriore assistenza o hai domande specifiche, non esitare a <u>contattarci</u>.

## Siamo qui per aiutarti!

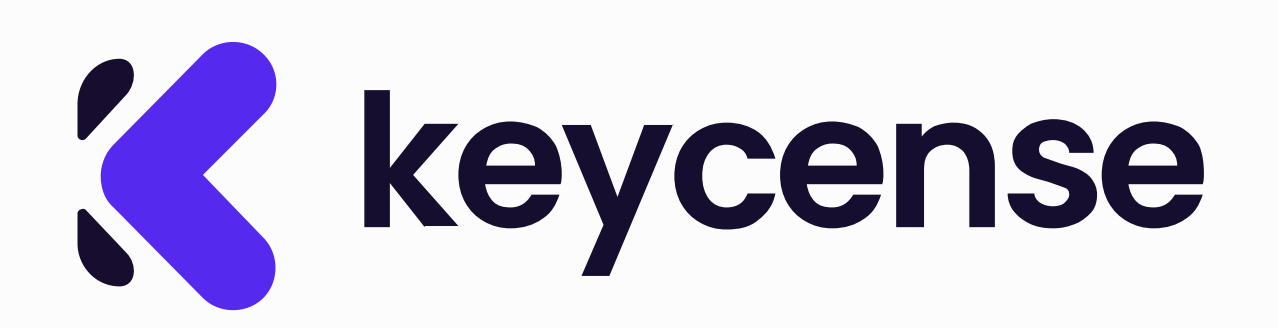

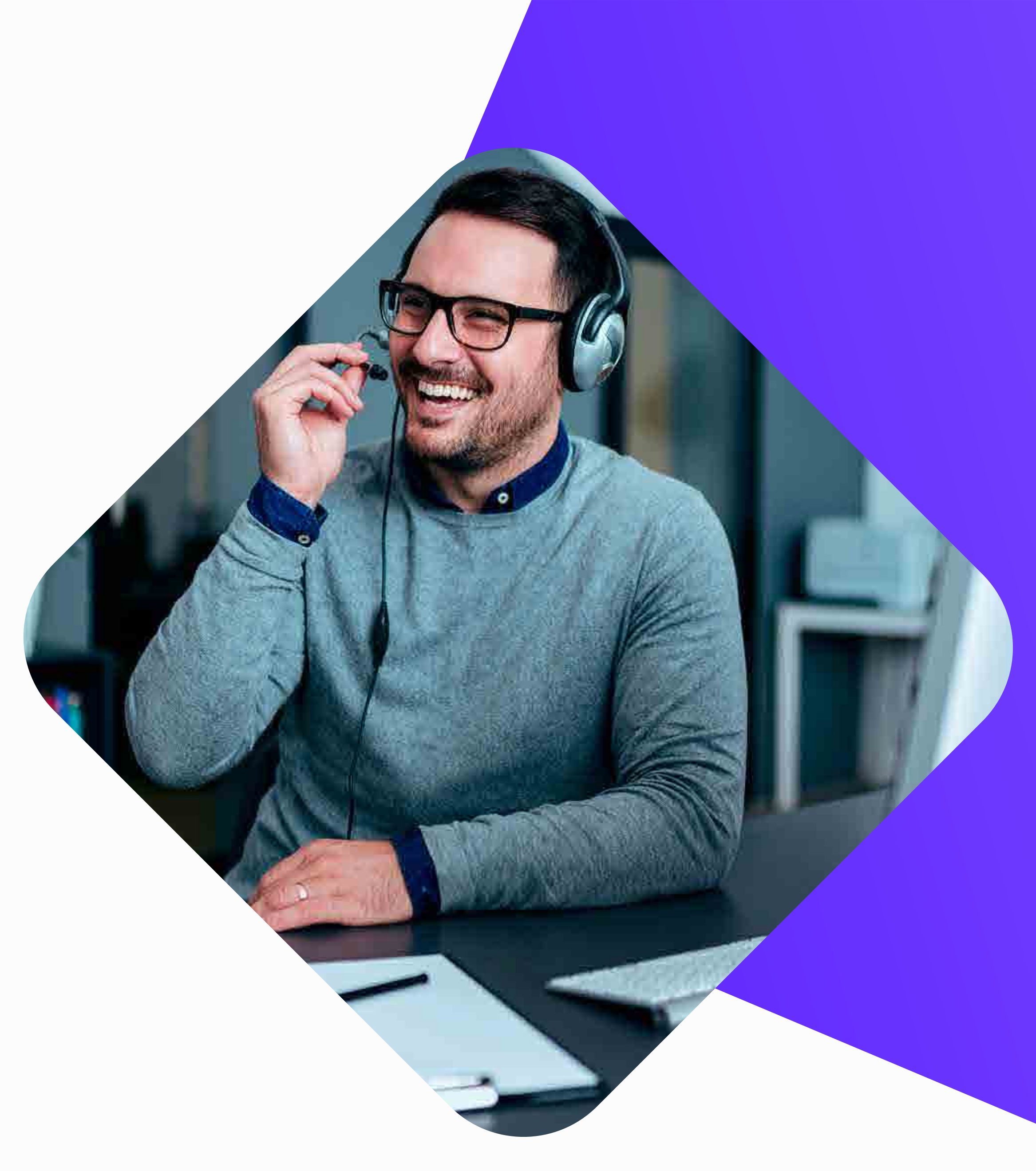